# Руководство по быстрому запуску

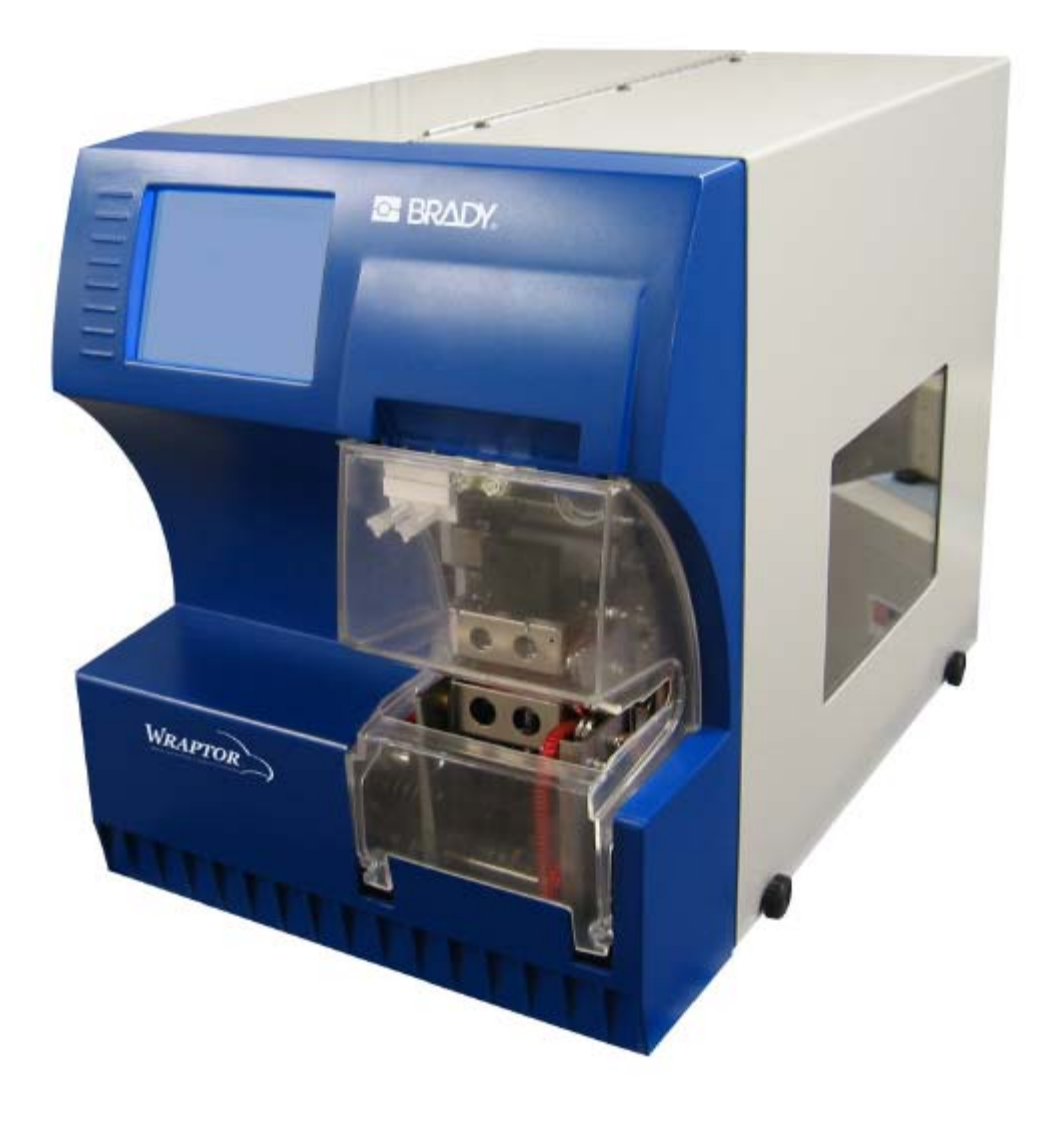

# www.bradyid.com/wraptor

#### Введение

#### О руководстве по быстрому запуску

Это руководство разработано только как справочник. За подробной информацией, пожалуйста, обратитесь к *Руководству пользователя Wraptor*. Печатная версия *Руководства пользователя Wraptor* доступна в формате Adobe PDF в Меню на установочном компакт-диске Wraptor CD. См. *Установка утилит Wraptor с CD-ROM* на странице **5** этого руководства.

За информацией относительно использования программного обеспечения LabelMark, пожалуйста, обратитесь к Руководству пользователя LabelMark.

#### Регистрация

Пожалуйста, зарегистрируйте ваш Wraptor онлайн в www.bradyid.com/productregistration. Ваш Wraptor должен быть зарегистрирован в течение 30 дней, чтобы подтвердить гарантийную и техническую поддержку.

#### Системные требования

Ниже даются рекомендованные требования к компьютеру, на котором Вы будете устанавливать и запускать LabelMark, утилиту управления файлами и драйвер принтера Wraptor:

- ¬ Intel® Pentium® процессор (минимум 66 МГц 486DX2)
- Операционная система:
- Microsoft® Windows® 2000 со Служебным пакетом 1
- Microsoft® Windows® NT со Служебным пакетом 6а
- Microsoft® Windows® XP
- ¬ Microsoft® Internet Explorer 5.01
- 64 Мбайт оперативной памяти (*минимум 16 Мбайт оперативной памяти*)
- 100 Мбайт доступного пространства жесткого диска
- 16-разрядная или больше видеокарта
- 800х600 или большая разрешающая способность монитора
- Дисковод для компакт-дисков

#### Регламентирующая информация

**ПРЕДОСТЕРЕЖЕНИЕ**: Пользователя предостерегают, что любые изменения или модификации, явно не одобренные Brady Worldwide, Inc., могут лишить пользователя прав на использование оборудования.

**Примечание**: Это оборудование было проверено, и найдено, что оно удовлетворяет нормам Класса А для цифровых устройств, в соответствии с частью 15 Правил Федеральной Комиссии по связи. Эти нормы разработаны с целью обеспечения обоснованной защиты от вредного излучения, когда оборудование работает в промышленных условиях. Это оборудование генерирует, использует и может излучать высокочастотную энергию и, если оно установлено и используется не в соответствии с прилагаемым руководством, может оказывать вредные помехи для радиосвязи. Работа этого оборудования в жилой зоне, вероятно, приведет к появлению вредных помех, и в этом случае пользователь будет обязан принять меры по нейтрализации этих помех за свой счет.

Этот цифровой аппарат Класса А отвечает всем требованиям Канадских Норм для Оборудования, генерирующего помехи.

## Безопасность

Этот раздел содержит информацию по мерам безопасности, которые необходимы для безопасной работы *Wraptor*. Обязательно прочтите этот раздел до установки или работы с устройством.

Всегда обязательно придерживайтесь требований по безопасности, предъявляемых к вашей работе. Также придерживайтесь следующих правил безопасности, включенных или добавленных к вашим специальным стандартам:

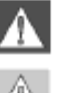

**ПРЕДУПРЕЖДЕНИЕ:** Не носите свободной одежды, например, длинных рукавов или шарфов, которые могут быть захвачены устройством.

**ПРЕДОСТЕРЕЖЕНИЕ:** Сохраняйте всегда в чистоте зону вокруг модуля.

#### Электрическая безопасность

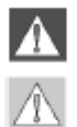

**ПРЕДОСТЕРЕЖЕНИЕ:** Подсоедините трехконтактную вилку к Североамериканской Стандартной розетке на 120 В переменного тока. Удостоверьтесь, что розетка **заземлена**.

**ПРЕДУПРЕЖДЕНИЕ:** Выключайте питание и отсоединяйте устройство перед выполнением любого обслуживания или ремонта *Wraptor*.

#### Автоматический останов

В Wraptor'е в целях безопасности используется автоматический останов в следующих случаях:

#### Передняя крышка

Пластмассовая крышка защищает зажимное приспособление устройства. Устройство спроектировано таким образом, что все двигающиеся части автоматически останавливаются, когда пластмассовое крышка открыта.

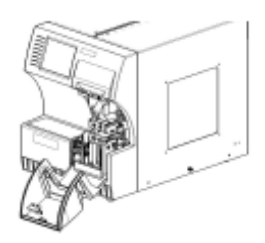

#### Боковая дверца

Устройство спроектировано таким образом, что оно автоматически останавливает все части, когда боковая дверца открыта. Вы можете рассматривать двигающиеся материалы через пластмассовое смотровое окно, когда боковая дверца закрыта.

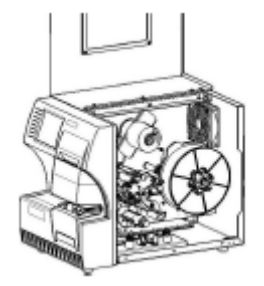

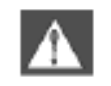

**ПРЕДУПРЕЖДЕНИЕ:** Не пытайтесь отключить механизмы автостопа передней или боковой дверцы, так как это может привести к травме.

### Установка и подготовка к работе

#### Начальная установка

В этом раздел дается информация относительно установки и подготовки Wraptor при первоначальном использовании. Следуйте указанным этапам, прежде чем создавать и печатать этикетки:

#### Распаковка и установка устройства Wraptor

#### Этап 1. Распаковка

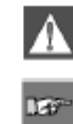

**ПРЕДУПРЕЖДЕНИЕ:** Wraptor весит 80 фунтов (около 32 кг). Позовите кого-нибудь на помощь, чтобы поднять устройство! **ЗАМЕЧАНИЕ:** Удостоверьтесь, что ящики Wraptor всегда остаются в

вертикальной позиции. Не кладите ящики инарког всегда остаю

1. Wraptor поставляется в картонном ящике, привязанном к опоре. Разрежьте обвязку.

2. Снимите верхнее покрытие.

3. Поднимите Wraptor из защитного пенопласта, который его окружает, и поместите на плоскую, ровную поверхность.

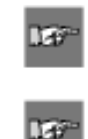

**ЗАМЕЧАНИЕ:** Убедитесь, помещая *Wraptor* на плоскую, ровную поверхность, что она может легко выдержать 125 фунтов (50 кг). **ЗАМЕЧАНИЕ:** Сохраните все упаковочные материалы! Они будут необходимы, если Вам нужно будет произвести отправку Wraptor.

4. Достаньте следующие дополнительные предметы из ящика Wraptor:

Компакт-диск с утилитами Wraptor, содержащий следующее:

- Драйвер печати
- Программное обеспечение утилиты управления файлами (FMU)
- Руководство пользователя Wraptor<sup>TM</sup>
- Руководство Программиста Wraptor<sup>TM</sup>
- Руководство к Регистрации Продукта

Компакт-диск LabelMark

Шнур питания

Соединительный кабель USB

Следующие элементы поступают уже установленными в Wraptor:

Материал для этикеток (1" x 1.5" (2,5 см x 3,75 см))

Лента

Плата памяти CompactFlash

#### Этап 2. Удаление защитных вставок

1.

Удалите защитную пенопластовую вставку с наружной стороны устройства.

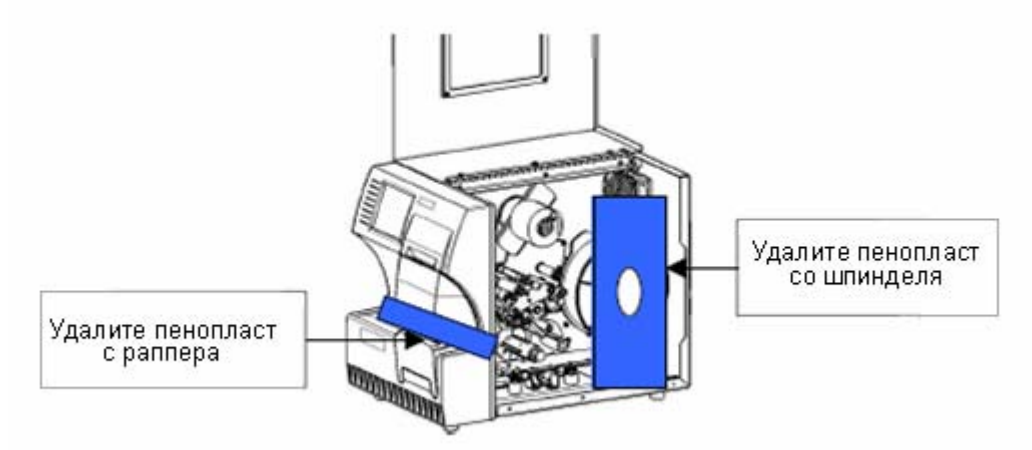

- 2. Откройте боковую дверцу и удалите защитное пенопластовое покрытие со шпинделя.
- 3. Удалите пенопластовую вставку снизу правой стороны рамы принтера. Чтобы сделать это:
- Снимите тканевый рулон со шпинделя.
- Удалите пенопластовую вставку.

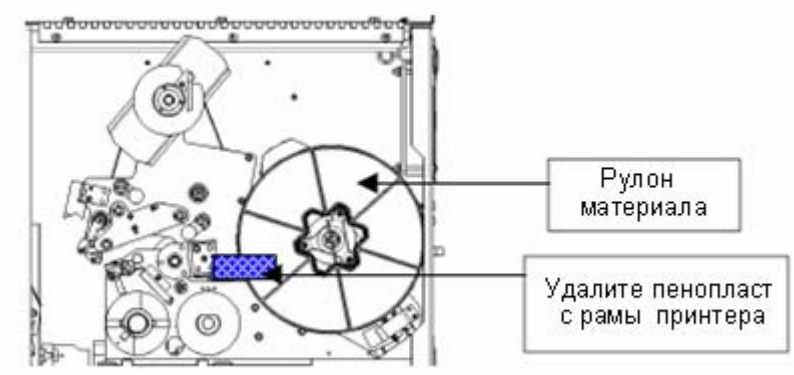

- Поставьте на место тканевый рулон на шпиндель. Убедитесь, чтобы сенсорная ячейка памяти была *надежно* установлена в зажим считывающего устройства. См. инструкции для *Установки Материала Этикеток на Бобину* на странице 8 этого руководства.
- 4. Удалите блок стабилизатора, находящийся снизу на опорной плите загрузочно-разгрузочного устройства. Чтобы сделать это:
  - Снимите ленту с бобины подачи. **Чтобы получить инструкции, см. Загрузка** Ленты Принтера на странице 10 этого руководства.

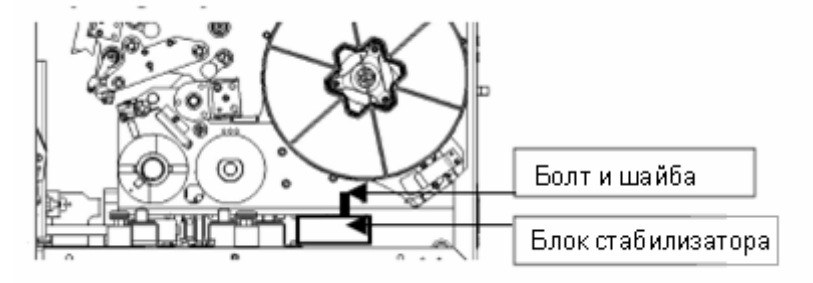

- Удалите болт и шайбу с блока стабилизатора.
- Выньте блок (белый) стабилизатора.
- Установите ленту на бобину подачи.
- Закройте боковую дверцу.

#### Загрузка программного обеспечения на Ваш компьютер и подсоединение Wraptor

CD-ROM с утилитами Wraptor и компакт-диск LabelMark содержат приложения, необходимые для создания, печати и управления Вашими этикетками и файлами этикеток:

- LabelMark LabelMark позволяет Вам создавать и форматировать этикетки для многих промышленных применений.
- Утилита Управления Файлами Это приложение позволяет Вам передавать файлы этикеток между Вашим компьютером, Wraptor и платой памяти CompactFlash Wraptor.
- Драйвер Принтера Wraptor драйвер принтера позволяет Вашему компьютеру печатать этикетки для устройства Wraptor.

#### Этап 1. Установите LabelMark на Ваш Компьютер

- 1. Вставьте компакт-диск LabelMark в Ваш дисковод компакт-диска. Появляется экран установки. Если установка не запускается автоматически, выберите Start→ Run (запуск→ программа), напечатайте D:\setup.exe и щелкните OK (заменив на *D:* Ваш дисковод компакт-диска.)
- 2. Щелкните Install LabelMark (установка LabelMark).
- 3. Следуйте за подсказками на Вашем экране.

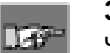

**ЗАМЕЧАНИЕ:** Обратитесь к Руководству Пользователя LabelMark, чтобы получить дополнительную информацию.

#### Этап 2. Вставьте CD-ROM Wraptor Utilities

Вставьте защищённый CD-ROM Wraptor Utilities в дисковод компакт-диска Вашего компьютера. Появляется Wraptor Installation Menu (Меню Инсталляции Wraptor):

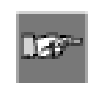

ЗАМЕЧАНИЕ: Если компакт-диск не запускается автоматически: Щелкните Start Run (запуск программы), затем напечатайте D:\CDSETUP.exe и щелкните OK (замените на *D*: Ваш дисковод компакт-диска.)

#### Этап 3. Установите File Management Utility (Утилиту Управления Файлами)

Щелкните Install File Management Utility (Установите Утилиту Управления Файлами) в Wraptor Installation Menu (Меню Инсталляции Wraptor) и следуйте за подсказками.

#### Этап 4. Установите Wraptor Printer Driver (Драйвер Принтера Wraptor)

1. Щелкните Install Wraptor Printer Driver (Установите Драйвер Принтера Wraptor)

из Wraptor Installation Menu (Меню Инсталляции Wraptor).

2. Выберите язык и щелкните ОК.

3. Выберите **USB** в качестве порта, который Вы хотите установить из списка Available ports (Доступных портов), и щелкните **OK**.

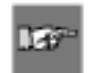

**ЗАМЕЧАНИЕ:** *Quick Start* (Быстрый Запуск) осуществляет инсталляцию USB. Обратитесь к Руководству пользователя за инструкциями для последовательных портов или сети Ethernet (TCPIP).

4. Затем диалог запросит Вас перезагрузить компьютер. Выберите Yes (Да) и

Finish (Закончите), чтобы перезагрузить компьютер и закончить инсталляцию.

#### Этап 5. Подключите устройство к питанию

1. Возьмите подходящий дополнительный шнур питания, если Вы устанавливаете Wraptor не в Северной Америке (см. Руководство пользователя Wraptor).

2. Подключите шнур питания к задней стороне Wraptor и к розетке.

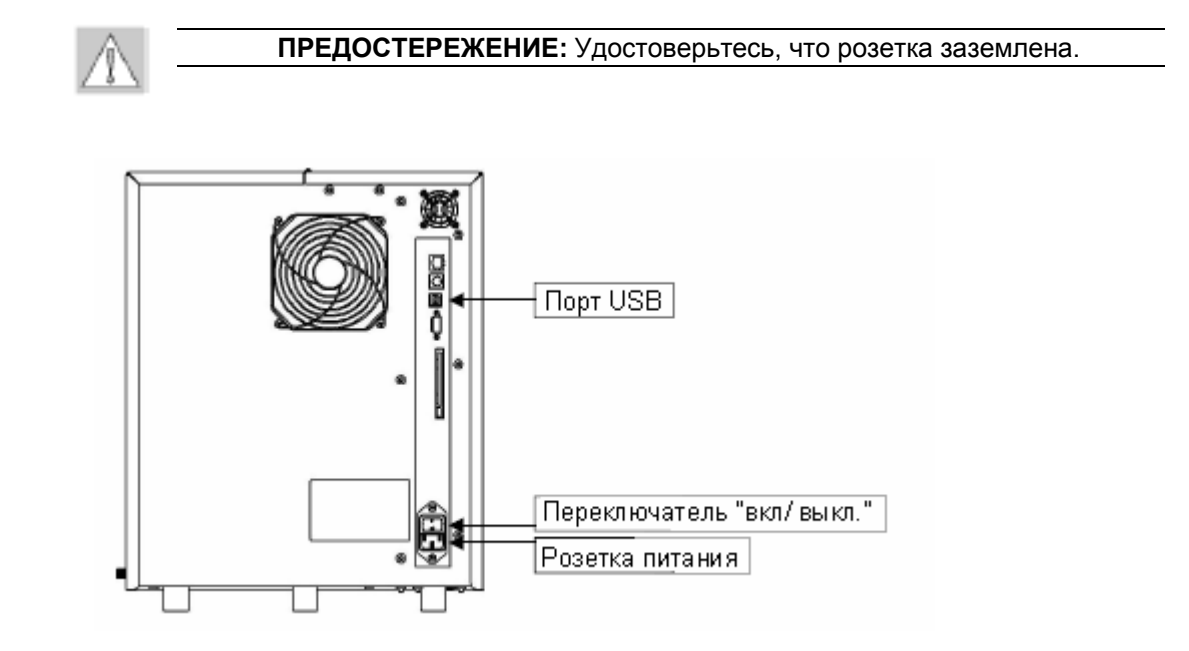

#### Этап 6. Подключение устройства к питанию

Если Вы еще не сделали это, подключите устройство *Wraptor* к питанию. Сенсорный экран автоматически инициализируется, и появляется экран *Wraptor Control Panel* (Панель Управления Wraptor). Обратитесь к разделу *Wraptor Control Panel Руководства пользователя Wraptor* за деталями.

#### Этап 7. Конфигурируйте работу USB

- 1. Вставьте прилагаемый кабель USB в компьютер и устройство Wraptor.
- 2. Включите Wraptor Control Panel (Панель Управления Wraptor):
  - Выберите закладку CONFIG.
  - Выберите USB как Connection Туре (Тип Подключения).

Wraptor готов печатать и обертывать через подключение USB.

#### Загрузка материала для этикеток

Следуйте за этапами, указанными ниже, чтобы загрузить материал для этикеток в устройство Wraptor. Используйте следующую схему движения материала, как указано в Вашем руководстве:

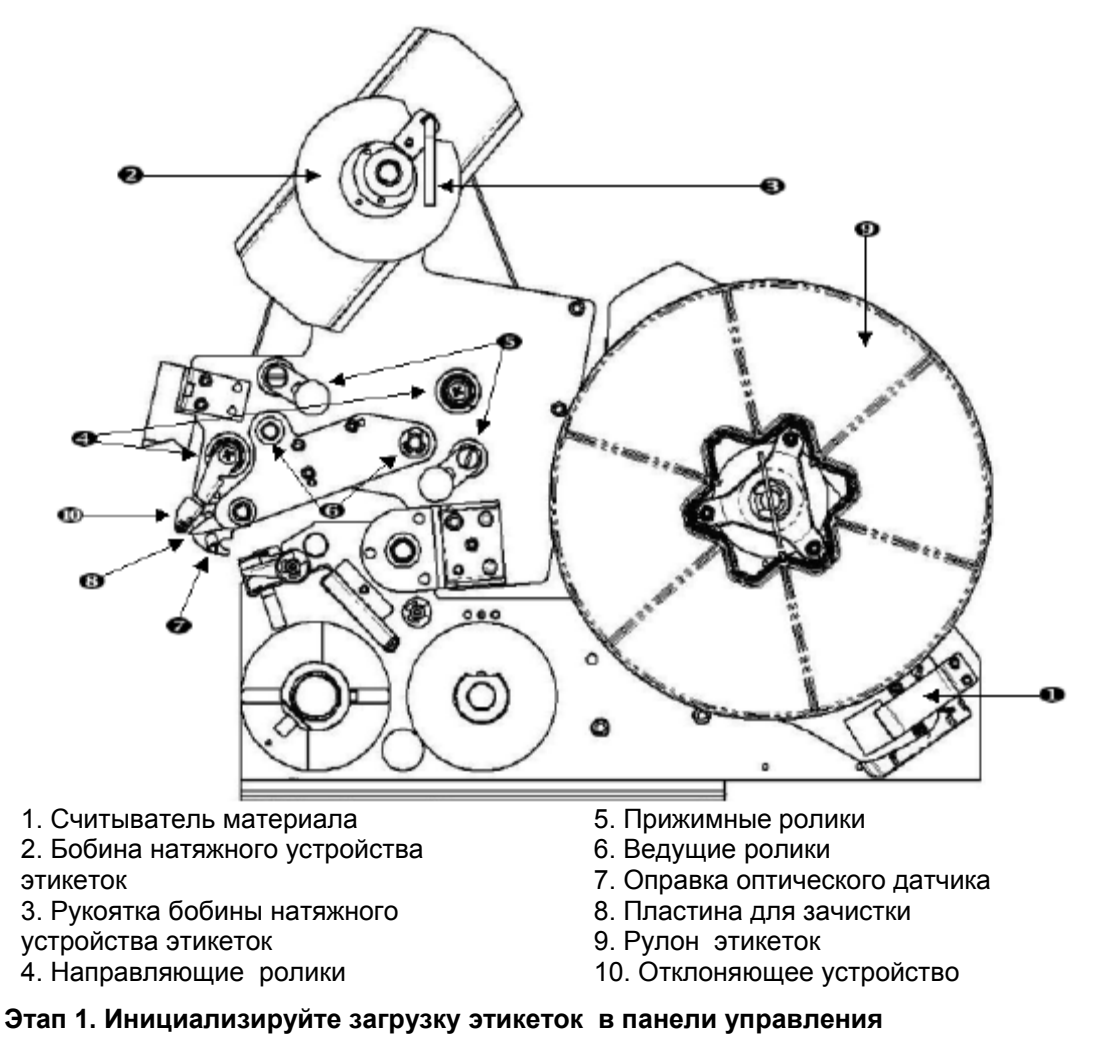

Из Wraptor Control Panel (панели управления Wraptor) выберите SETUP →LOAD LABELS (УСТАНОВКА → ЗАГРУЗИТЬ ЭТИКЕТКИ)

ЗАМЕЧАНИЕ: Блок печать/обертывание автоматически сдвигается назад, чтобы обеспечить свободный доступ в ходе процесса загрузки материала.

#### Этап 2. Откройте устройство Wraptor

Поднимите боковую дверцу устройства Wraptor.

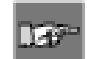

19

ЗАМЕЧАНИЕ: Обратитесь к схемам заправки материала, расположенным на внутренней части боковой дверцы.

#### Этап 3. Отожмите ролики

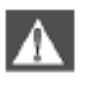

ПРЕДУПРЕЖДЕНИЕ: Когда боковая дверца открыта, двигатель приёмной бобины активизирован. ДЕРЖИТЕ В СТОРОНЕ ПАЛЬЦЫ И ДРУГИЕ ЧАСТИ ТЕЛА

- Отожмите ручку управления приёмной бобины (повернув ее против часовой стрелки).
- Отожмите прижимные ролики:
  - Отожмите левый ролик, двигая его вверх и отталкивая.
  - Отожмите правый ролик, двигая его вниз и отталкивая.

#### Этап 4. Удалите предварительно использованный материал

Если материал в настоящее время загружен, удалите его.

#### Этап 5. Поместите материал для этикеток в бобину

- Место рулон этикеток на бобину.
- Поверните фланец против часовой стрелки, вращая так рулон этикеток, чтобы сенсорная ячейка памяти надежно поместилась в зажим считывателя.

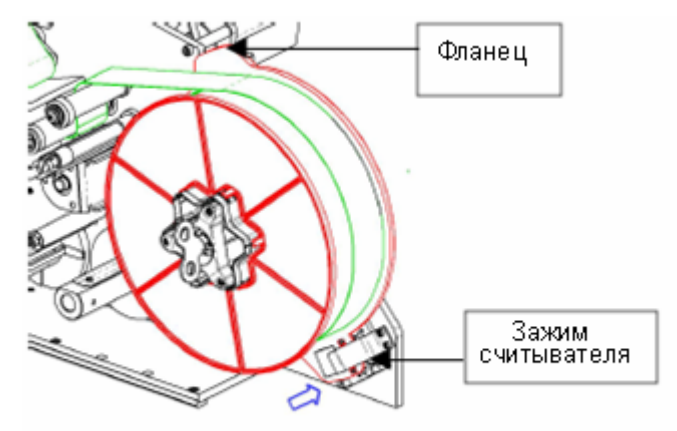

#### Этап 6. Проденьте этикетки

#### 1. Проденьте этикетку:

- Поверх первого направляющего ролика
- Под первый ведущий ролик и через первый прижимной ролик
- Над измерительным наконечником оптического датчика

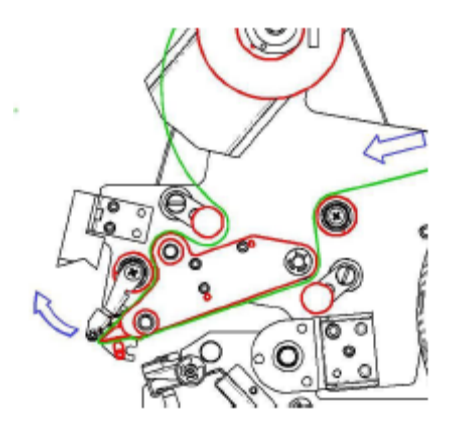

- Поднимите отклоняющее устройство этикетки, и проденьте материал между пластиной для зачистки и отклоняющим устройством. Продолжайте продевать этикетку:
- Под вторым направляющим роликом и поверх второго ведущего ролика
- Под вторым прижимным роликом
- 2. Проденьте этикетки под стержнем натяжного механизма
  - Проденьте этикетки под стержнем натяжного механизма.
  - Закройте ручку приемной бобины (поверните по часовой стрелке).
  - Поверните приемную бобину, чтобы выбрать люфт.
- 3. Настройте направляющие ролики
  - Убедитесь, что этикетки находятся над дальней стороной роликов.
  - Поставьте направляющие кольца точно на втулку этикетки.
- 4. Прижмите прижимные ролики
  - Вытяните и защелкните при зажиме.

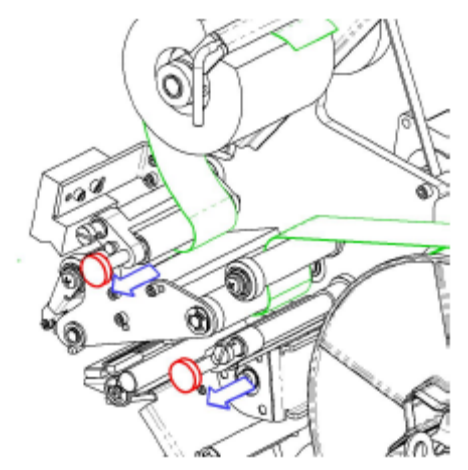

- 5. Натяните с помощью ключа
  - Поверните ключом бобину по часовой стрелке, чтобы удалить люфт.

#### Этап 7. Подача этикетки

• Нажимайте кнопку Feed Label (подача этикетки) на Wraptor Control Panel (панели управления Wraptor), пока этикетка не освободится.

• Удалите освобожденную этикетку.

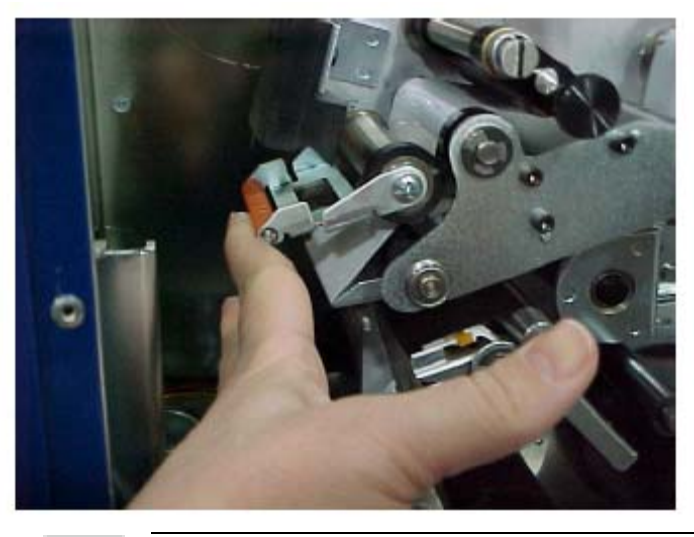

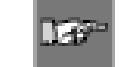

**ВАЖНО:** Убедитесь, что удалили освобожденную этикетку. Ошибка приведет к тому, что механизм печати будет заклиниваться.

#### Этап 8. Закройте устройство Wraptor

Закройте боковую дверцу устройства Wraptor. Удостоверьтесь, что дверца закрыта надежно.

#### Этап 9. Установка Wraptor в режим онлайн

Нажмите **Online** на *Wraptor Control Panel* (панели управления Wraptor), чтобы подготовить *Wraptor* к печати.

При этом начинает курсировать механизм печати/намотки и наклоняется неработающая печатающая головка.

#### Загрузка ленты принтера

При загрузке ленты в устройство Wraptor отслеживайте этапы, приведенные ниже:

# Этап 1. Инициализируйте Ribbon Load (загрузку ленты) в Control Panel (панели управления)

В Wraptor Control Panel, выберите SETUP→LOAD RIBBON (УСТАНОВКА→ЗАГРУЗКА ЛЕНТЫ).

#### Этап 2. Откройте устройство Wraptor

Поднимите боковую дверь устройства Wraptor.

#### Этап 3. В случае необходимости удалите старую ленту

Используйте следующую схему маршрута ленты в качестве Вашего руководства:

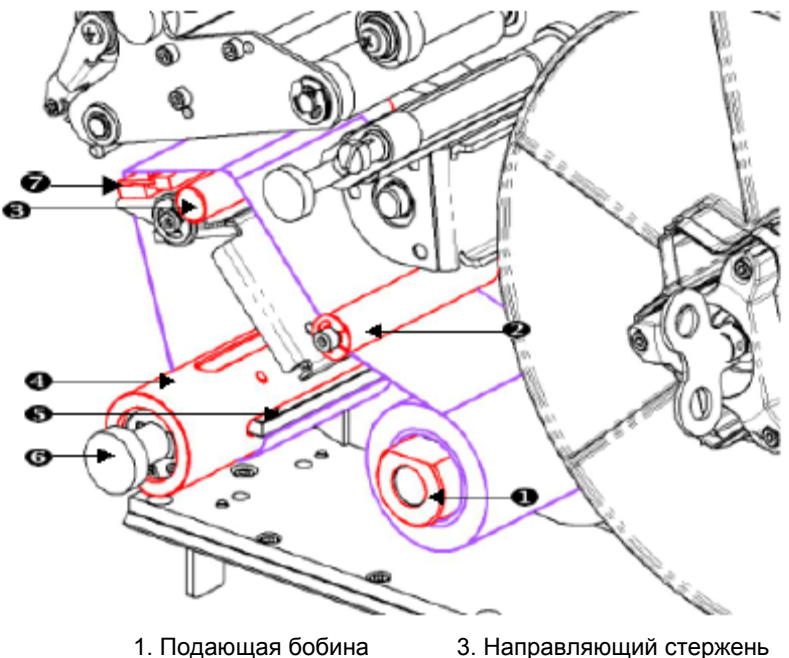

- Подающая бобина
  Направляющий ролик
- Направляющий стержень
  Бобина натяжения
- 5. Зажим
- 6. Кнопка бобины натяжения
- 7. Печатающая головка
- Вырежьте ленту между направляющим стержнем и приемной бобиной.
- Держите край приемной бобины и поворачивайте рукоятку по часовой стрелке до упора.
- Потяните рукоятку бобины натяжения, чтобы удалить использованную ленту из приемной бобины и отправить ее в мусор.
- Поставьте на прежнее место приемной бобину, надавливая на нее до тех пор, пока рукоятка автоматически не вернется назад в ее первоначальную позицию. Ошибка при повторной установке приемной бобины приведет к затруднениям при удалении старой ленты в следующий раз!
- Удалите оставшуюся ленту, если таковая вообще имеется, из приемной бобины.
- Используйте липкую ленту для защиты конца рулона ленты.

#### Этап 4. Пропускание ленты

- Поместите рулон ленты на подающую бобину.
- Пропустите ленту под направляющим роликом и над направляющим стержнем и печатающей головкой.
- Подавайте ленту под зажим, как показано ниже, пока приблизительно ¼" (0,8 см) ленты не пройдет через зажим.

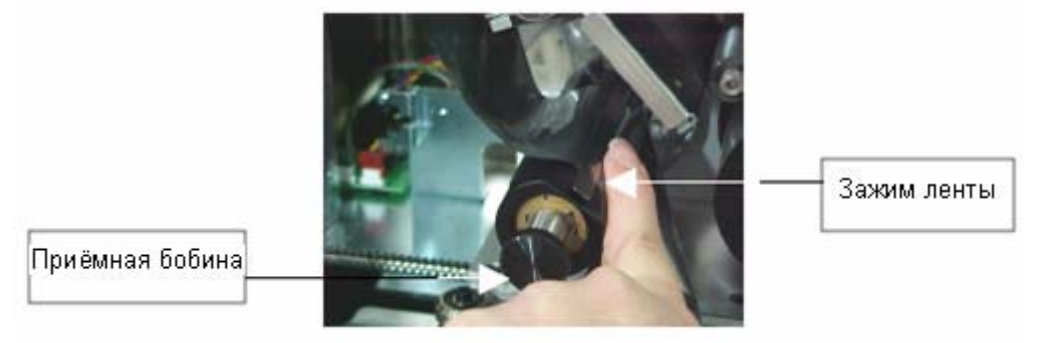

Поворачивайте рукоятку приемной бобины против часовой стрелки, пока лента не обернется вокруг приемной бобины несколько раз, что гарантирует ее надежное закрепление.

#### Этап 5. Закройте устройство Wraptor

Закройте боковую дверцу устройства Wraptor.

#### Этап 6. Установите в Wraptor режим онлайн

Нажмите в Wraptor Control Panel (панели управления Wraptor) Online (режим онлайн), чтобы подготовить Wraptor к печати.

## Рабочий процесс в целом

В этом разделе дается краткий обзор рабочего процесса Wraptor.

#### Создание, печать и обертывание этикеток

*Wraptor* работает вместе с вашим компьютером и прикладными программными обеспечениями, включенными в устройство. Рабочий процесс складывается из следующих операций:

#### На вашем компьютере:

- 1. Этикетки на вашем компьютере проектируются с использованием программного обеспечения LabelMark фирмы Brady.
- 2. Ваши законченные этикетки помещаются в "Print" на принтере Wraptor по команде Print.

#### На принтере Wraptor:

- 3. Откройте файл Print, если Вы желаете работать с содержимым Файла Панели Управления.
- 4. Физически вставьте кабель/провод в зажимное приспособление *Wraptor*, чтобы печатать/обертывать или обертывать этикетку.

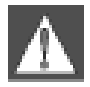

#### ПРЕДУПРЕЖДЕНИЕ: механизм намотки содержит ОПАСНЫЕ ДВИГАЮЩИЕСЯ ЭЛЕМЕНТЫ, ПОЭТОМУ ДЕРЖИТЕ ПОДАЛЬШЕ ОТ НИХ ПАЛЬЦЫ И ДРУГИЕ ЧАСТИ ВАШЕГО ТЕЛА

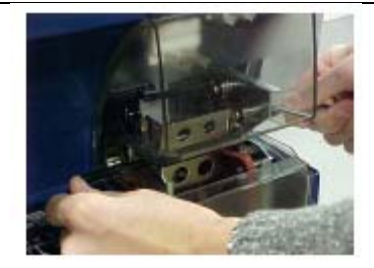

- Нужно держать провод прямо и в натянутом состоянии в течение процесса обертывания.
- Не используйте провод с засаленным покрытием, иначе этикетка не будет обертываться

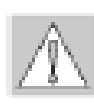

**ПРЕДОСТЕРЕЖЕНИЕ:** максимальный диаметр провода, который может использоваться в Wraptor<sup>TM</sup>, ВКЛЮЧАЯ внешнюю оболочку провода, равен 0.600" (1,5 см). Превышение этого диаметра приведет к заеданию во время работы и потенциально к выходу из строя машины. Если используется провод с диаметром, меньшим чем 0.060" (0,15 см) (включая оболочку провода), этикетка не будет хорошо обертываться.